# **OVER-THE- AIR (OTA)**

Smart & Piltel Talk n Text OTA

Description: Denomination: Product Code: Smart Electronic Load 30, 60, 115 S30X, S60X, S115X TT30X, TT60X, TT115X

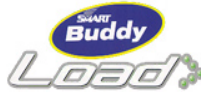

## The Smart Buddy and Piltel Talk N Text Packages

| Load    | Denominations | Content             | Load Expiry |
|---------|---------------|---------------------|-------------|
| Economy | P30           | 30 text messages/   | 3 days      |
|         |               | 3 mins voice calls  |             |
| Regular | P60           | 60 text messages/   | 6 days      |
|         |               | 6 mins voice calls  |             |
| Extra   | P115          | 115 text messages/  | 12 days     |
|         |               | 13 mins voice calls |             |

| Customer Service: | *888          | Smart /TalknText |
|-------------------|---------------|------------------|
|                   | 888-1111      | Landline         |
|                   | #7744         | Dealer Hotline   |
|                   | *333/845-7733 | Retailer Hotline |

## Globe & Touch Mobile OTA

|                   |                        | GLOBEAUTOLOAL                |
|-------------------|------------------------|------------------------------|
| Description:      | Globe AutoLoadMax      |                              |
| Denomination:     | 25, 50, 100            | loaded MAXki saal            |
| Product Code:     | G25X, G50X, G100X      | and the second second second |
|                   | T25X, T50X, T100X      |                              |
| Customer Service: | For Globe              |                              |
|                   | 211 (Globe) / 730-1000 | (Landline)                   |
|                   | For Touch Mobile       | · · · ·                      |
|                   | 808 (Touch Mobile)/ 73 | 0-1500(Landline)             |

### The Globe and Touch Mobile Packages

| Denominations | Load Expiry | *Account Expiry |
|---------------|-------------|-----------------|
| P25 to P29    | 2 days      | 30 days         |
| P30 to P39    | 3 days      | 30 days         |
| P40 to P49    | 4 days      | 30 days         |

| P50 to P59   | 5 days  | 30 days |
|--------------|---------|---------|
| P60 to P69   | 7 days  | 30 days |
| P70 to P79   | 8 days  | 30 days |
| P80 to P89   | 9 days  | 30 days |
| P90 to P99   | 12 days | 60 days |
| P100 to P119 | 15 days | 60 days |
| P120 to P150 | 18 days | 60 days |
|              |         |         |

**Note:** ACCOUNT EXPIRY - refers to the number of days a subscriber has to reload prepaid credits to keep his/her prepaid account active.

# Sun Xpress Load OTA

| Description:      | Su |
|-------------------|----|
| Denomination:     | 25 |
| Product Code:     | SL |
|                   | SL |
| Customer Service: | 20 |

un Xpress Load 5, 30, 50, 100, 150 U25X, SU30X, SU50X U100X, SU150X 03 (Sun)/395-5623(Landline)

## The Sun Xpress Load Packages

| Denominations | FREE SMS | Load Expiry |
|---------------|----------|-------------|
| P20 to P29    | 2        | 2 days      |
| P30 to P49    | 4        | 3 days      |
| P50 to P74    | 8        | 7 days      |
| P75 to P99    | 12       | 10 days     |
| P100 to P124  | 16       | 15 days     |
| P125 to P149  | 20       | 20 days     |
| P150          | 25       | 30 days     |

**Note:** Sun Xpress Load denominations and free text values are subject to change without prior notice.

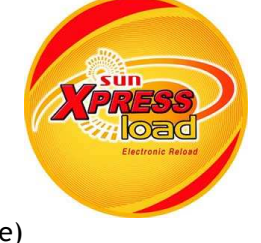

# CELLULAR

Cellular Call and Text

### Smart

Description: Denomination:

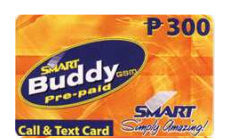

| Product Code:     | S300, S500                        |
|-------------------|-----------------------------------|
| Free Text:        | S300 - 33 free text               |
|                   | S500 - 83 free text               |
| Usage Period:     | S300 / S500 - 60 days             |
| Balance Inquiry:  | Dial 1515 or Text ?1515 to 214    |
| Website:          | http://www.smart.com.ph/smart     |
|                   | http://www.smart.com.ph/buddy     |
| Customer Service: | *888 (Smart) / 888-1111(Landline) |

300, 500

Customer Service:

#### Rates:

| Call Type             | Peak/Off-Peak Hours |
|-----------------------|---------------------|
| Smart/TalknText       | P6.50/min           |
| Other Mobile/Landline | P7.50/min           |
| NDD                   | P7.50/min           |
| IDD                   | \$0.40/min          |

To use your Smart Buddy Call & Text PIN:

Step 1 Retrieve the Smart Buddy Call & Text PIN from Portal. Step 2 On your Smart GSM Phone, dial 1510 + PIN and press Send Step 3 A voice recording will confirm if the load attempt is successful.

Dial 15001 or

Text ?15001 to 214

300

## Piltel Talk & Text

### Description: Denomination: Product Code: Free Text: Usage Period: Balance Inquiry:

Website: Customer Service: Rates:

Cellular Call and Text TT300 TT300 - 33 free text TT300 - 60 days

http://www.smart.com.ph/talkntext

\*888(Talk n Text) / 888-1111(Landline)

| Call Type             | Peak/Off-Peak Hours |
|-----------------------|---------------------|
| TalknText             | P5.50/min           |
| Other Mobile/Landline | P6.50/min           |
| NDD                   | P6.50/min           |
| IDD                   | \$0.40/min          |

To use your Talk 'N Text PIN:

Step 1 Retrieve the Talk 'N Text PIN from Portal.

- Step 2 On your Talk 'N Text GSM Phone, dial 1511 + PIN and press SEND.
- Step 3 A voice recording will confirm if the load attempt is successful.

P300

### Globe

| Description:<br>Denomination:<br>Product Code: | Cellular Call and Text<br>100, 300, 500<br>G100, G300, G500 |  |
|------------------------------------------------|-------------------------------------------------------------|--|
| Free Text:                                     | G100 - no free text                                         |  |
|                                                | G300 - 35 free text                                         |  |
|                                                | G500 - 85 free text                                         |  |
| Usage Period:                                  | G100 - 15 days                                              |  |
| -                                              | G300 / G500 - 60 days                                       |  |
| Balance Inquiry:                               | uiry: Dial 222 and press Send                               |  |
|                                                | Or Text Bal to 222                                          |  |
| Website:                                       | http://www1.globe.com.ph                                    |  |
| Customer Service:                              | 211(Globe) / 730-1000(Landline)                             |  |
| Rates:                                         |                                                             |  |
| Call Type                                      | Peak/Off-Peak Hours                                         |  |
| Globe                                          | P6.50/min                                                   |  |
|                                                |                                                             |  |

| Call Type             | r cak/on r cak nours |
|-----------------------|----------------------|
| Globe                 | P6.50/min            |
| Other Mobile/Landline | P7.50/min            |
| NDD                   | P7.50/min            |
| IDD                   | \$0.40/min           |
|                       |                      |

To use your Globe Prepaid Call & Text PIN:

Step 1 Retrieve the Globe Prepaid Call & Text PIN from Portal.

- Step 2 On your Globe GSM Phone, dial 223 and press SEND.
- Step 3 Enter the first 10 digits (card no.) and press #

Step 4 Enter the last 6 digits (card PIN) and press #

Step 5 A voice prompt will then confirm if the load attempt is successful.

## Touch Mobile

| Description:      | Cellular Call and Text                |
|-------------------|---------------------------------------|
| Denomination:     | 300 Ang Bagong Touch Mobile           |
| Product Code:     | T300                                  |
| Free Text:        | T300 - 36 free text                   |
| Usage Period:     | T300 - 60 days                        |
| Balance Inquiry:  | Dial 802 and press SEND               |
|                   | Then Press 1                          |
| Customer Service: | 808(Touch Mobile)/ 730-1500(Landline) |

#### Rates:

| Call Type             | Peak/Off-Peak Hours |  |
|-----------------------|---------------------|--|
| Touch Mobile          | P5.50/min           |  |
| Other Mobile/Landline | P6.50/min           |  |
| NDD                   | P6.50/min           |  |
| IDD                   | \$0.40/min          |  |

To use your Touch Mobile PIN:

- Step 1 Retrieve the Touch Mobile Prepaid PIN from Portal.
- Step 2 On your Touch Mobile GSM Phone, dial 801 and press SEND.
- Step 3 Enter the first 10 digits (card no.) and press #
- Step 4 Enter the last 6 digits (card PIN) and press #
- Step 5 A voice prompt will then confirm if the load attempt is successful.

## Sun Cellular

| Description:  |  |  |  |
|---------------|--|--|--|
| Denomination: |  |  |  |
| Product Code: |  |  |  |
| Free Text:    |  |  |  |

Usage Period:

Regular Call & Text 50.150.300 SU50, SU150, SU300 SU50 - 8 free text SU150 - 25 free text SU300 - 50 free text SU50 - 7 days SU150 - 30 days SU300 - 60 days

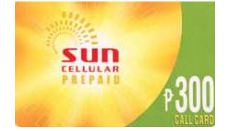

### Sun Call & Text Unlimited

Description: Denomination: Product Code: Usage Period:

Call & Text Unlimited sui 150, 450 SUCTU150, SUCTU450 SUCTU150 - 7 days (Sun to Sun Call & Text UNLIMITED) SUCTU450 - 30 davs (Sun to Sun Call & Text UNLIMITED)

# Sun Davlite Call & Text Unlimited

Description: Denomination: Product Code: Usage Period:

Call & Text Unlimited 100 SUDCTU100 SUDCTU100 - 12 days

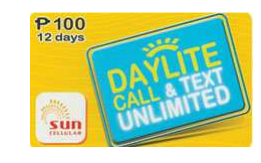

P50

P100

(Sun To Sun Text Unlimited All Day, All Night) (Sun To Sun Call Unlimited from 12mn-6pm) (Sun To Sun Call from 6:01pm-11:59pm Php1.00/min)

# Sun Text Unlimited

Description: Denomination: Product Code: Usage Period:

Text Unlimited 50, 150 SUTU50, SUTU150 SUTU50 - 7 days (Sun to Sun Text UNLIMITED) SUTU150 - 30 days (Sun to Sun Text UNLIMITED)

## Sun IDD Top 10

Description: Denomination: Product Code: Usage Period: **Destinations:** 

Call IDD @ US\$0.10/min SUN 100 SUIDD100 P100 SUIDD100 - 7 days US (Mainland)\*, China, Hoi Singapore, Thailand, Malaysia, Brunei, Guam, and Macau

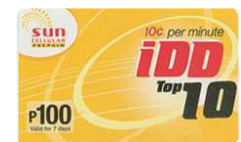

\*Applies only to IDD calls to the US Mainland. IDD calls Hawaii, Alaska, US Virgin Islands and Puerto Rico are not included.

| Validity Period:              | Text Validity to 221 or                                           |
|-------------------------------|-------------------------------------------------------------------|
| Balance Inquiry:              | Text *221# and press SEND or<br>Dial 221                          |
| Website:<br>Customer Service: | http://www.suncellular.com.ph/<br>200 (Sun) / 395-8000 (Landline) |

To use your Sun Cellular PIN:

Step 1 Retrieve the Sun Cellular PIN from Portal.

Step 2 Choose between two convenient ways to load up your account:

## Via text

- 1. Dial \*220# followed by the 9-digit call card number and the last 5-digit PIN then # sign. (Ensure that there are no spaces in between characters)
- 2. Press SEND.

Via voice call

- 1. Dial 220 and press SEND.
- 2. After the prompt, press 1
- 3. Key in the 9-digit call card number and last 5-digit PIN
- Step 3 A voice prompt will then confirm if the load attempt is successful.

## Textwise

Description: Denomination: Product Code: Usage Period: Activation Number: Customer Service: International Text Service 100 TWISE100 30 days 0916-2364244 665+TEXT; 750-8560; 413-0946 to 48; 413-0950;

0918-5933144; 0916-2115444

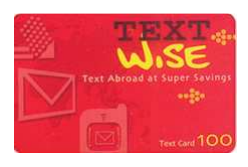

To Activate your Textwise account:

Step 1 Retrieve the TextWise PIN from Portal.

Step 2 Text 10-digit PIN to:

378 - For Smart / TalknText

0916-2364244 - For Globe /Touch Mobile /Sun Cellular Step 3 Instructions & your Textwise Number will be sent to your

cell. Step 4 Before texting abroad, text 1-word Name(space) Country Code Cellphone# of the person abroad, send to your Textwise Number. Example: DAD +966506759541

To Reload your account:

Step 1 Retrieve the TextWise PIN from Portal. Step 2 Text 10-digit PIN to your Textwise Number.

## To Send Messages:

Option 1 - Using Registered Name

- 1. Follow instructions to register name
- Text NAME(space)Your Message then send to your Textwise Number Example: DAD I miss you!

Option 2 - Using International Number

 Text Country Code Cellphone#(period)Your Message then send to your Textwise Number. Example: +96650675954.1 miss you DAD!

# **LANDLINE**

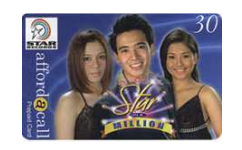

Bayantel Affordacall

| Description:      | used from any BayanTel Phone, Regular & Affordacall Payphones to call International |
|-------------------|-------------------------------------------------------------------------------------|
|                   | & Domestic Long Distance as well as any                                             |
|                   | cell phone.                                                                         |
| Denomination:     | 30, 100, 300                                                                        |
| Product Code:     | BTEL30, BTEL100, BTEL300                                                            |
| Usage Period:     | BTEL30 - 15 days                                                                    |
| -                 | BTEL100, BTEL300 - 60 days                                                          |
| Balance Inquiry:  | 1232 + enter card number                                                            |
| Website:          | http://www.bayantel.com.ph/                                                         |
| E-mail:           | bayanserve@bayantel.com.ph                                                          |
| Customer Service: | 171 (Bayantel); 412-1212 (any Landline)                                             |
|                   |                                                                                     |

To use your Bayantel Affordacall PIN:

Step 1 Retrieve the Bayantel Affordacall card number from Portal. Step 2 From a BayanTel Landline or BayanTel Payphone, dial 1232. Step 3 Wait for the voice prompt, then enter card number & # Step 4 Dial the number you wish to call:

NDD: 0 + Area code + Tel.No + (#)key IDD: 00 + Country Code + Area Code + Tel No. + (#) key Cellphones: 0 + Access No. + Cellphone No. + (#) key

# <u>Digikard</u>

| Description:      | used from any Digitel phone to make local, NDD, IDD, Fax and for Internet access. |
|-------------------|-----------------------------------------------------------------------------------|
| Denomination:     | 100                                                                               |
| Product Code:     | D100                                                                              |
| Usage Period:     | 90 days                                                                           |
| Customer Service: | 1710 (Digitel), 249-3425 (any Landline)                                           |
|                   |                                                                                   |

To use your Digikard PIN:

Step 1 Retrieve the Digikard PIN from Portal. Step 2 From any Digitel landline or payphone, dial:

103-72 (for English voice prompt) or 103-73 (for Taglish voice prompt)

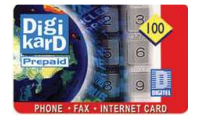

Step 3 Wait for the voice prompt and enter your 10-digit PIN.

Step 4 Upon hearing your card balance, simply dial the number you wish to call.

Local: Just dial the 7-digit phone number NDD: 0 + Area Code + Telephone Number IDD: 00 + Country Code + Area Code + Tel. No.

To access the Internet service:

Step 1 Set the following in your computer dialer: Country Code: Philippines (63) Telephone Number: 103-74 User Name: 10-digitPIN@digikard Password: digitel

To Balance Transfer (old card value to new card): Step 1 Dial 103-72 or 103-73. Step 2 Upon hearing the voice prompt, enter new card PIN. Step 3 Press \* twice for other options. Step 4 Press option 3 to add value to card. Step 5 Transfer value by pressing 2. Step 6 Enter PIN of old card to transfer value to the new card. Step 7 Press 2 to check on new card value when transfer is completed.

# <u>Globelines</u>

Description:

Denomination: Product Code: Usage Period: Balance Inquiry:

Balance Inquiry: Website: Customer Service: used from any Globelines Phone to make local, cellular, NDD and IDD calls

GL100 - 30 days GL300 - 60 days 12898-111 http://www.globelines.com.ph/

171 (Globelines), (032)410-8888 (Cebu), 730-1000, 919-8888(Manila)

To use your Globelines PIN:

Step 1 Retrieve the Globelines Prepaid Card PIN from Portal.

Step 2 From a Globelines Prepaid Phone, dial 12898-111.

100.300

GL100, GL300

Step 3 Follow the voice prompts and enter your card number.

Gi belines

Step 4 A voice recording will confirm if your recharge attempt is successful.

Local: Dial 12898 + Telephone Number

NDD: Dial 12898 + 0 + Area Code + Telephone Number IDD: Dial 12898 + 00 + Country Code + Area Code + Tel No Cellphone: Dial 12898 + 0 + Access Code + Cellphone No.

### PLDT Budget Card

Description:PreDenomination:100Product Code:PB0Usage Period:30Website:httCustomer Service:17'

Prepaid Overseas Calling Card 100, 200 PBC100, PBC200 30 days http://www.pldt.com.ph/ 171 (Metro Manila)

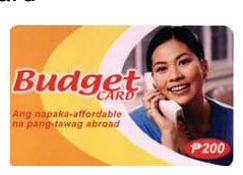

100 Calling destinations: Algeria, Argentina, Australia, Austria, Bahamas, Bangladesh, Belgium, Benin, Bermuda, Bolivia, Botswana, Brazil, British Virgin Islands, Brunei, Bulgaria, Burundi, Canada, Chile, China, Colombia, Congo, Costa Rica, Croatia, Cyprus, Czech Republic, Denmark, Dominican Republic, El Salvador, Estonia, Finland, France, French Antilles, Germany, Gibraltar, Greece, Guadeloupe, Guam, Haiti, Hawaii, Hong Kong, Hungary, Indonesia, Ireland, Israel, Italy, Japan, Korea South, Kuwait, Laos, Lebanon, Lesotho, Liberia, Libya, Liechtenstein, Luxembourg, Macao, Malawi, Malaysia, Malta, Martinique, Mexico, Moldova, Monaco, Mongolia, Netherlands, New Zealand, Nigeria, Northern Mariana Islands, Norway, Palestinian Authority, Panama, Paraguay, Poland, Portugal, Puerto Rico, Reunion Island, Russia, Rwanda, San Marino, Singapore, Slovakia, Slovenia, South Africa, Spain, Sweden, Switzerland, Taiwan, Tanzania-Dar Es Salaam 25522, Thailand, Trinidad, Turkey-Istanbul, Uganda, Ukraine, United Kingdom, Uruguay, US/Alaska, US-Virgin Islands, Venezuela-Caracas, Zambia, Zimbabwe

- To use your PLDT Budget Card PIN:
- Step 1 Retrieve the 12-digit PLDT Budget Card PIN from Portal.

Step 2 From any PLDT landline phone, dial 10-10-11.

Step 3 A voice prompt will advise you of the remaining peso value of your card.

Step 4 Enter the number of the person your want to call: 00 + Country Code + Area Code + Phone number Step 5 Your call will then be processed.

# PLDT Touch Card

Description:

Denomination: Product Code: Usage Period: Website: Customer Service: Piltel and Smart GSM Mobile Phones to make local, cellular, NDD and IDD calls 100, 200 TC100, TC200 90 days

http://www.pldt.com.ph/

171 (Metro Manila) or 1-800-888-9090 (Provincial)

used from any PLDT landline, Payphone,

To use your PLDT Touch Card PIN:

Step 1 Retrieve the PLDT Touch Card PIN from Portal.

- Step 2 From a touch-tone phone, PLDT Card phone, or Smart and Talk 'N Text Cellular phones, dial 101-74. When abroad, dial the PLDT Touch Card access number of the country you are in.
- Step 3 When you hear the voice prompt, press 1 for English or 2 for Tagalog language.
- Step 4 Enter the first 10-digit PIN number followed by the #
- Step 5 Upon first use of the card PIN, enter the last 4-digit Activation Code followed by the # sign. For succeeding calls, last 4-digit Activation Code is no longer required.
- Step 6 Follow the recorded voice instructions. To place a call, dial the following:

Local: Just dial the 7-digit phone number

NDD 0 + Access Code + Telephone Number + # IDD: 00 + Country Code + Area Code + Tel. No.+ # Cellphones:0 + Access Code + Cellphone Number + #

### PLDT Teletipid

Description:

used from any Teletipid phones to make local, NDD, IDD and cellphones calls. But when you load a Telesulit pin, it will be upgraded and can only use a Telesulit pin.

used from any Telesulit phones to make

Denomination: Product Code: Usage Period:

300 TP300 60 davs

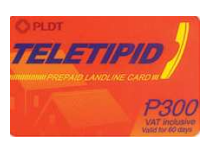

#### PLDT Telesulit Description:

**Denomination:** Product Code: Usage Period:

local, cellular, NDD and IDD calls 150, 500 TS150, TS500 TS150 - 15 davs TS500 - 60 days

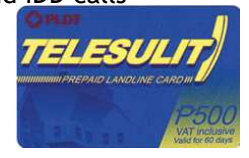

Balance Transfer: 195-00 Balance Inquiry: 195-01 Website: http://www.pldt.com.ph/ Customer Service: 171 (Metro Manila)

To use your PLDT Teletipid/Telesulit PIN:

Step 1 Retrieve the PLDT Teletipid/Telesulit PIN from Portal. Step 2 On your PLDT Teletipid/Telesulit phone, dial 195-00 Step 3 After the voice prompt, enter the 16-digit card number Step 4 A voice recording will confirm if the reload attempt is Successful

# SATELLITE TV / SATELLITE PHONE

Dream Satellite TV Description:

Denomination: Product Code: Website: **Customer Service:** To use your Dream Satellite TV PIN:

All-digital Direct-to-Home (DTH) television broadcasting service via satellite in the Philippines. 390, 690, 890 DT390, DT690, DT890

http://www.dream.com.ph/

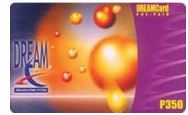

Step 1 Retrieve the DREAM Satellite TV PIN from Portal.

918-8000

Satellite TV

- Step 2 Retrieve your unique Smart Card Serial Number through your DREAM set-top box by using the remote control, click the menu button and select "Conditional Access". Your Smart Card Serial Number will then flash on your TV screen. This information will be required when making a call to the DREAM Call Center.
- Step 3 Call the DREAM Call Center at (02) 918-8000. A Customer Service will answer & guide you through the procedure.

#### Smartlink Description:

Website:

SMART Link Philippines is designed exclusively for the Philippine market. Focused on the maritime industry, SMART Link Philippines provides communication services to Filipino seafarers as they ply the waters of the Asia-Pacific region. Can be used only with a Smart Link or Smart Tawag Center Phone.

Denomination: 300, 500 SLINK300, SLINK500 Product Code: Usage Period: 60 days Balance Inquiry: 1515 Customer Service:

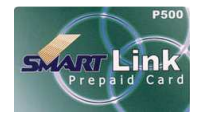

http://www.smart.com.ph/SmartLink/ \*888 (SMART Link Terminal) \*777 (SMART & Talk 'N Text cellphone) 511-2641 to 43 (Landline)

Call Rates:

| Call Type         | Rates                    |
|-------------------|--------------------------|
| Landline & Mobile | P13.00 (approx. \$0.25)  |
| *IDD              | <u>Band 1</u> - US\$0.35 |
|                   | <u>Band 2</u> - US\$0.60 |
|                   | <u>Band 3</u> - US\$0.85 |
| Incoming Calls    | P13.00(approx. \$0.25)   |

\*Calls are charged based on location of the CALLED party, and not based on the location of the CALLER

To use your Smart Link PIN:

Step 1 Retrieve the Smart Link PIN from Portal.

Step 2 On your Smart Link Phone, dial 1510 + PIN

Step 3 A voice recording will confirm if the reload attempt is successful.

## Extelcom IDD Cellcard

| Description:      | used from any Extelcom phone to make |  |  |
|-------------------|--------------------------------------|--|--|
|                   | IDD calls                            |  |  |
| Denomination:     | 300                                  |  |  |
| Product Code:     | XIDD300 CELLCARI                     |  |  |
| Usage Period:     | 60 days                              |  |  |
| Balance Inquiry:  | *522                                 |  |  |
| Customer Service: | *511 (Extelcom); 634-0001(Landline)  |  |  |
| E-mail:           | cs@extelcom.com                      |  |  |
| Website.          | http://www.extelcom.com/             |  |  |

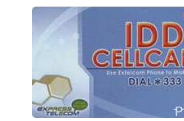

IDD

34-0001(Landline) p://www.extelcom.com/

To use your Extelcom IDD Cellcard PIN:

Step 1 From you Extelcom phone, dial \*333 and press SEND.

- Step 2 A voice prompt will instruct you on how to enter your PIN number.
- Step 3 You will hear your balance.
- Step 4 A voice prompt will instruct you on how to enter your calling number.

To make an international call:

Dial 00 + Country Code + Area Code + Tel. No. + #

Step 5 You will hear you remaining minutes for the call.

# المعادية فيعال

| Extelcom Express Unlim   | nted                                 |                             |                  |
|--------------------------|--------------------------------------|-----------------------------|------------------|
| Description:             | used from any Extelcom phone to make |                             |                  |
|                          | unlimite                             | d Express-to-Express calls  |                  |
| Denomination:            | 295, 590                             | )                           | CVEICE           |
| Product Code:            | XPRS295                              | , XPRS590                   | เมาย์เกม         |
| Usage Period:            | 30 days                              |                             | LUZON & METRO MA |
| Area Covered:            | XPRS295                              | 🗄 - Metro Manila & Luzon 🚦  | No. Contraction  |
|                          | XPRS590                              | - Nationwide coverage       |                  |
| Balance Inquiry:         | *522                                 | -                           |                  |
| Customer Service:        | *511 (Ex                             | telcom); 634-0001(Landlin   | e)               |
| E-mail:                  | cs@exte                              | lcom.com                    |                  |
| Website:                 | http://v                             | vww.extelcom.com/           |                  |
| To use your Extelcom E   | xpress Ur                            | nlimited PIN:               |                  |
| Step 1 Retrieve the Exp  | ress Unli                            | mited Validation Code from  | m Portal         |
| Step 2 From your EXPRE   | SS UNLIA                             | AITED phone, dial *555 and  | 1                |
| press SND.               |                                      |                             |                  |
| Step 3 Input the validat | ion code                             |                             |                  |
| Step 4 The voice promp   | t will inf                           | orm you that you have add   | ded              |
| zero amounts. Th         | nis indica                           | tes that you have successf  | fully            |
| enrolled to Expre        | ess Unlim                            | ited for 30 days.           |                  |
| Step 5 To make a call, r | make sur                             | e you have sufficient balaı | nce              |
| for the type of ca       | all.                                 | 2                           |                  |
| Express to Expres        | ss: 0973                             | + Cellular No. + SEND       |                  |
|                          |                                      |                             |                  |
| Extelcom Pinaka Cellca   | rd                                   |                             |                  |
| Description:             | used fro                             | m any Extelcom phone to     | PSVIIV?          |
|                          | local, ce                            | ellular, NDD, IDD calls.    |                  |
| Denomination:            | 100                                  | F                           |                  |
| Product Code:            | XPNK100                              | )                           |                  |
| Area Covered:            | http://www.digipt.com/coverage.html  |                             |                  |
| Balance Inquiry:         | *522                                 |                             |                  |
| Customer Service:        | *511 (Extelcom); 634-0001(Landline)  |                             |                  |
| E-mail:                  | cs@extelcom.com                      |                             |                  |
| Website:                 | http://www.extelcom.com/             |                             |                  |
| Call Rates:              |                                      |                             |                  |
| Call Type                |                                      | Rate per Minute             |                  |
| Express to Express       |                                      | P5.00                       |                  |
| Local Landline and Mob   | ile                                  | P7.00                       |                  |
| NDD                      |                                      | P10.00                      |                  |

\*\$0.39 / \$0.49

\*Most frequently called countries except Middle East To use your Pinaka Cellcard PIN:

Step 1 Retrieve the Express Unlimited Validation Code from Portal

Step 2 From your EXPRESS CELLCARD phone, dial \*555 & press Send Step 3 A voice prompt will instruct you on how to enter the

validation number of you account. To make a call, just dial the number and press SND. After you dial, a voice prompt will inform your remaining balance.

# **INTERNET**

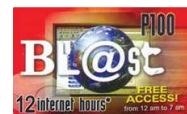

| <u>Blast</u>            |                                 |                        |
|-------------------------|---------------------------------|------------------------|
| Description:            | Prepaid Internet                | Zinternel hours from t |
| Denomination:           | 100                             |                        |
| Product Code:           | BL100                           |                        |
| Internet Hours:         | Metro Manila Area - 20 hours    |                        |
|                         | Provincial Area - 9 hours       |                        |
| Free Access:            | Metro Manila Area- 12mn to 8    | lam*                   |
|                         | (30 days after first card usage | e)                     |
|                         | Provincial Area- 12mn to 7am    | *                      |
|                         | (15 days after first card usage | e)                     |
| Usage Period:           | 90 days                         |                        |
| Customer Service:       | 411-1300                        |                        |
| E-mail:                 | support@blast.ph                |                        |
| Website:                | http://www.blast.ph/            |                        |
| *Note: To avail free ac | cess, add @offpeak after usern  | ame. (e.g.             |
| 1234567890@offpeak)     | -                               |                        |

| Blast Dial - Up Numbers |                     |          |          |  |
|-------------------------|---------------------|----------|----------|--|
| Manila                  | 414-2020; 485-2020; | Sogod    | 382-4848 |  |
|                         | 414-4040            | -        |          |  |
| Cebu                    | 252-8888; 411-9999  | Burauen  | 332-4848 |  |
| Davao                   | 305-9998            | Hilongos | 336-4848 |  |
| Baguio                  | 620-8000            | Maasin   | 381-4848 |  |
| Iloilo                  | 338-5000; 509-5999  | Baybay   | 335-4848 |  |
| Laguna                  | 545-8111            | Palompon | 338-4848 |  |
| Gen. Santos             | 301-9998            | Isabel   | 337-4848 |  |
|                         |                     |          |          |  |

| Legaspi  | 482-2222 | Carigara       | 331-4848 |
|----------|----------|----------------|----------|
| Naga     | 472-5757 | Catbalogan     | 251-4848 |
| Daet     | 441-4848 | Borongan       | 261-4848 |
| Sorsogon | 421-4848 | Butuan         | 342-2828 |
| Tacloban | 325-2828 | Agusan         | 343-7878 |
| Abuyog   | 334-4848 | Cagayan de Oro | 822-2222 |

**Dialer Configuration** 

- 1. Double click on "My Computer" then "Dial-up Networking"
- 2. Inside the "Dial-up Networking" folder, double click on "Make New Connection" icon.
- 3. Type in the name of your dialer, for ex. "Blast", click Next.
- 4. Enter Telephone No.
- 5. Click "Next", then click "Finish".
- 6. Right click on the Dialer you have created ("Blast" icon) and choose "Properties".
- 7. Click "Server Types".
- 8. Uncheck all boxes except TCP/IP and Enable software connection. Click "OK".
- 9. Right click on the "Blast" icon found click "Click Shortcut". Let it make the shortcut on the Desktop by clicking "Yes".

## To Connect

- 1. Double click the "Blast" icon found on your desktop.
- Supply the following information indicated at the back of your prepaid card Username: <Blast Username> then add @blast.ph (e.g. <u>1234567890@blast.ph</u>) Password: <Blast Password>
- 3. Press "Enter".

## Evolve Pacific Internet

| Description:      | Prepaid Internet                   |
|-------------------|------------------------------------|
| Denomination:     | 100                                |
| Product Code:     | EVO100                             |
| Internet Hours:   | 9 hours                            |
| Area Coverage:    | Manila                             |
| Usage Period:     | 60 days                            |
| Dial-up Number:   | 414-1008; 688-6888                 |
| Customer Service: | 918-5011                           |
| Website:          | http://www.pacific.net.ph/prepaid/ |

**Dialer Configuration** 

- 1. Double click My Computer then Dial-up Networking.
- 2. It will ask to type a name for the computer you are dialing, type "E-volve" and then click on Next.
- 3. It will ask you for area Code type "02", Telephone Number - type "6886888" and Country or region code choose "Philippines (63)".

Note: Sample tel # above is for Metro Manila users only.

- 4. Click on Next, then Finish.
- 5. Right click on the E-volve icon then choose Properties.
- 6. Under General tab, uncheck Use area code & Dialing Properties.
- 7. Click on Server Types tab then uncheck Log on Network, NetBEUI, and IPX/SPX Compatible.
- 8. Click on TCP/IP settings.
- 9. Check Server assigned IP address and Server assigned name server addresses.
- 10. Check Use IP header compression and Use default gateway on remote network.
- 11. Click on OK then click on OK again.
- 12. Right click on the E-volve icon & click on Create Shortcut.
- 13. Click on Yes to place the shortcut on the desktop.

To Connect

1. To surf, double click on the E-volve dialer shortcut icon.

Prepaid Internet

G050, G0100

50, 100

- 2. Type your Username and Password
- 3. Click on Connect.

# Go

Description: Denomination: Product Code: Internet Hours:

GO100-Area Coverage: Metro M Usage Period: 30 days Dial-up Number: 300-988 Customer Service: 300-100 E-mail: csr@go inquirid

Website:

GO50 - 12 hours GO100- \*25 hours or up to \*\*240 hours Metro Manila 30 days 300-9886 300-1000; 300-7777 <u>csr@gointernet.com.ph;</u> inquiries@etpi.com.ph http://www.gointernet.com.ph/ \*Peak hour - 8:01 AM to 11:59 PM \*\*Off-peak hour - 12:00 AM to 8:00 AM

-------

**Dialer Configuration** 

- 1. On your Desktop, double-click on My Computer icon.
- 2. Double-click on Dial Up Networking icon
- 3. Double-click on Make New Connection icon.
- 4. Type GO! as the name of the computer you are dialing. Select modem then click Next.
- 5. Type 300-9886 in Telephone Number then click Finish.
- 6. On Dial-up Networking window, right-click on the GO! icon and choose Properties.
- 7. Uncheck Use Area Code and Dialing Properties.
- 8. Click Server Types index. Uncheck all except Enable Software Compression and TCP/IP, then click OK.
- 9. On Dial-up Networking window, right-click on the GO! icon and select Create Shortcut then click Yes.
- 10. Close Dial-up Networking window.

## To Connect

- 1. Double-click on the GO! icon on your Desktop.
- 2. Type in your Username & Password then click Connect. Note: Username is numeric & Password is uppercase alpha.
- 3. Once connected, double-click your browser. Start surfing!

## ISP Bonanza

Dial-up Number:

Description: P Denomination: 3 Product Code: 15 Internet Hours: 15 Free Access 15 Area Coverage: M Usage Period: 15

Prepaid Internet 30, 60, 100, 180 ISP30, ISP60, ISP100, ISP180 ISP30 - 5 hours ISP60 - 10 hours ISP100 - 20 hours ISP100 - 20 hours ISP30 - 40 hours ISP30 - 40 hours ISP30 - 40 hours ISP30 - 1SP60- 12am to 4am\* Metro Manila ISP30 - 30days ISP60 / ISP100 / ISP180- 60days 230-8888 (All landline users esp. PLDT) 438-8222 (All landline users esp. Bayantel, Globelines and Digitel)

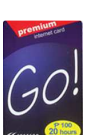

Customer Service:230-8000; 480-0888; 243-3737E-mail:support@tri-isys.comWebsite:www.ispx.com.ph\*Note: To avail free access, the account must have at leastone(1)hour remaining balance & still active

### **Dialer Configuration**

- 1. Double click My Computer
- 2. Double click Dial-Up Networking
- 3. Double click Make New Connection icon (Give a name to the connection you are currently creating, type ISPx Bonanza on the uppermost textbox labeled "Type a name for the computer you are dialing:")
- 4. Select the modem that you will use to connect. Click Next.
- 5. Enter the dial-up telephone numbers in the next window. Type 2308888 then click on the Next button.
- 6. Click the Finish button.
- 7. Right Click the dialer you've created and select the Properties item on the shortcut menu that will appear.
- 8. Under the General tab, uncheck the "use area code and dialing properties".
- 9. Select the Server Types tab on the new window that appears.
- 10. Choose PPP: Windows 95, Windows NT 3.5, Internet for the Type of Dial-up Server.
- 11. Under the Advanced Options,

Uncheck : Log on to Network Check : Enable Software Compression Uncheck : Require Encrypted Password

12. Under (Allowed Network Protocols),

Uncheck : NetBEUI Uncheck : IPX/SPX Compatible Check : TCP/IP 13. Click on the TCP/IP Settings button

14. Select Server assigned IP Address option.

- 15. Select Server assigned Name Server Addresses option
- 16. Check the Use IP header compression item. Check the Use default gateway on remote network item.
- 17. Click on the OK button to close the TCP/IP Settings window and click OK again to close the ISPx Bonanza window.
- 18. Right click the dialer that you created then select create shortcut. A pop-up window will appear "Windows cannot create shortcut here. Do you want the shortcut to be placed on the desktop instead?" Click Yes.

### To Connect

- 1. Double click on ISPx Bonanza dialer found on your desktop.
- 2. Type in your username@isp and password (all letters should be in lowercase, always add"@isp" after your username).
- 3. Click Connect

### I-Republic

| Prepaid Internet           | ₽100                                                                                                    |
|----------------------------|----------------------------------------------------------------------------------------------------|
| 100                        |                                                                                                    |
| IREP100                    |                                                                                                    |
| 30 hours                   | i-republic                                                                                                    |
| 12mn to 6am                |                                                                                                    |
| Metro Manila and Laguna    |                                                                                                    |
| 30 days                    |                                                                                                    |
| 705-4000; 436-555;         |                                                                                                    |
| 411-1999 Metro Manila      |                                                                                                    |
| 545-8866 Laguna            |                                                                                                    |
| 634-5140 Metro Manila      |                                                                                                    |
| 1-800-18889562 Laguna Toll | Free                                                                                                    |
| techsupport@I-republic.con | <u>1</u>                                                                                                    |
| http://www.i-republic.com  | <u>/</u>                                                                                                    |
|                            | Prepaid Internet<br>100<br>IREP100<br>30 hours<br>12mn to 6am<br>Metro Manila and Laguna<br>30 days<br>705-4000; 436-555;<br>411-1999 Metro Manila<br>545-8866 Laguna<br>634-5140 Metro Manila<br>1-800-18889562 Laguna Toll<br>techsupport@I-republic.com<br>http://www.i-republic.com |

**Dialer Configuration** 

- 1. Create an I-republic dial-up connection on your PC
- 2. Retrieve the I-republic username and password from Portal.
- 3. Open the I-republic dial-up connection you created.

4. Type in the <u>username@l-republic</u> and password, then click Connect button.

For example: <u>0123wxyz@I-republic</u>

5. Start surfing right away or go to <u>www.i-republic.com</u> to be a member and get more features Free!

## To Connect

 Connect using your personal I-republic username and password.

Example : juan@I-republic

- 2. Go to www.i-republic.com
- 3. Please disregard the username on the card. Use the PIN and Serial Number and click "Reload!" button to reload your account.

# <u>I-Tipid</u>

Description: Denomination: Product Code: Internet Hours: Free Access: Area Coverage: Usage Period: Dial-up Number:

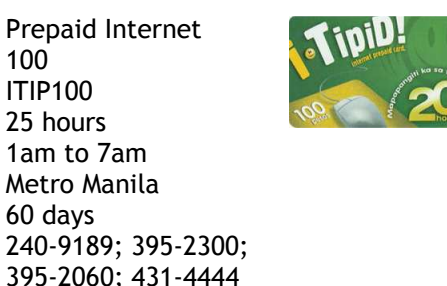

638-3872; 638-3782; 638-7289 to 90

Customer Service: Website:

Dialer Configuration

1. On your desktop screen double click on MY COMPUTER icon

http://www.i-tipid.ph/

- 2. Inside MY COMPUTER window, double click on DIAL-UP NETWORKING icon.
- 3. Once inside the DIAL-IP NETWORKING folder double click on DIAL-UP NETWORKING icon.

3a. On the "Type a name for the computer you are dialing" field, type in I-TIPID.

3b. Area Code: 02

Telephone Number: 3952300 Then click FINISH.

4. Right click on the I-TIPID icon, then choose PROPERTIES.

- 5. Remove the check mark on USE AREA CODE AND DIALING PROPERTIES.
- 6. On the index tap on top, click on SERVER TYPES.
- 7. Uncheck all options except TCP/IP and ENABLE SOFTWARE COMPRESSION.
- 8. On the right side of TCP/IP, click on the TCP/IP SETTINGS button.
- 9. Click on the radio button SPECIFY SERVER ADDRESS to enable the DNS entry.
  PRIMARY DNS : 10.10.10.10
  SECONDARY DNS : 10.10.10.11
  Then click OK to exit TCP/IP SETTINGS windows.
- 10. You have finished configuring your dial-up connection, click on OK to exit.

## To Connect:

- 1. Double click on SHORTCUT TO I-TIPID
- 2. Type in the <u>username@l-tipid.ph</u> and password.
- 3. Click on CONNECT.

# <u>SurfMaxx</u>

Description: Prepaid Internet Denomination: 50.100 SURF50, SURF100 Product Code: Internet Hours: SURF50 - 9 hours: 8 hours (Baguio) SURF100 - 20 hours Metro Manila, Cavite, Cebu, Area Coverage: Laguna, \*Baguio Usage Period: 60 davs Dial-up Numbers: 918-0888; 416-1221 (Metro Manila) 436-9288 (Cavite) 411-8889 (Cebu) 810-4488; 545-8088(Laguna) 620-8788; 300-6688 (Baguio) Customer Service: 918-5033 (Metro Manila) 914-4611 to 13 (Globe) 1-800-1-8881866 (PLDT) 1-800-3-88888888 (Digitel) Website: http://www.pacific.net.ph/prepaid/

\*not available at SURF100

**Dialer Configuration** 

- 1. Double click on My Computer, then Dial-Up Networking, then Make New Connection.
- 2. It will ask you to type a name for the computer you are dialing type "SURF MAXX" then click on Next.
- 3. It will ask you for
  - Area code type "02", Telephone number - type "9180888" and Country or region code -choose "Philippines (63)"
- 4. Click on Next, then Finish.
- 5. Double click on My Computer then Dial-up Networking.
- 6. Right click on the SURF MAXX icon then choose Properties.
- 7. Under General tab, uncheck Use area code and Dialing Properties.
- 8. Click on Server Types tab then uncheck Log on to Network. NetBEUI, and IPX/SPX Compatible.
- 9. Click on TCP/IP Settings.
- 10. Check server assigned IP address and server assigned name server addresses.
- 11. Check Use IP header compression and Use default gateway on remote network.

Prepaid Internet

12. Click on OK then click on OK again.

100

STER100

25 hours

12am-8am

# To Connect:

- 1. Type Username and Password
- 2. Click Dial.

# Surfster ISP

E-mail:

Website:

Description: Denomination: Product Code: Internet Hours: Free Access: Area Coverage: Usage Period: Dial-up Numbers: Customer Service:

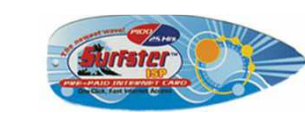

Metro Manila 90 days 755-9800; 876-5400 772-3151 to 54; 772-5958 (Mondays-Sundays, 8am-3am) support@surfsterisp.com http://www.surfsterisp.com/

## **Dialer Configuration**

- 1. Select My Computer on your Desktop
- 2. Select Dial-up Networking.
- 3. Select Make New Connection.
- 4. Type "Surfster ISP" where prompted. Make sure that your modem is selected for use on the "Select Device" field. Click Next.
- 5. Type 755.9800 and/or 876.5400 when prompted for a phone number. Click Next. Click Finished.
- 6. Right-click the new Surfster ISP icon. Select Properties.
- 7. In General, uncheck 'Use Area code and Dialing Properties'.
- 8. Select the Server Types tab.
- 9. Uncheck 'Log on the Network', 'Enable software compression' in Advanced Option.
- 10. Uncheck 'NetBEUI' and 'SPX/IPX compatible' in 'Allowed NetWork Protocols. Then click Ok
- 11. Right click on the Surfster ISP icon. Select "Create Shortcut". You now have a Surfster ISP icon on your desktop.

# To Connect

- 1. Select the Surfster ISP icon on your desktop.
- 2. Put in the Username and Password on the required fields.
- 3. Click Connect.

# PLDT Vibe

Description: Denomination: Product Code: Internet Hours: Area Covered: Usage Period: Dial-up Number: Customer Service:

E-mail: Website: Prepaid Internet 100 VIBE100 20 hours Nationwide 60 days 101-333 171 (Metro Manil 1-800-1-888-9090 customers@pldt.

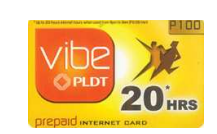

101-333 171 (Metro Manila, Visayas & Mindanao) 1-800-1-888-9090(North & South Luzon) customers@pldt.com.ph http://www.pldtvibe.com/

## **Dialer Configuration**

- 1. Double click "My Computer" on your PC Desktop.
- 2. Double click the "Dial-up Networking" folder.
- 3. Double-click "Make New Connection".
- 4. Type "PLDT VIBE" on space provided. Select the right modem and click "Next".
- 5. Type 101333 in Tel No field, click "Next", then "Finish".
- 6. Go back to the Dial-up Networking folder and right click on PLDT VIBE dialer and select "Properties".
- 7. Uncheck "Use Area Code & Dialing Properties" check box.
- 8. Select the "Server Types" tab.
- 9. Make sure that the "Type of Dial-up Server" uses PPP and that the only items that are checked are "Enable Software Compression" and "TCP/IP". Click "OK".

## To Connect:

- 1. Double-click on the PLDT Vibe dialer icon on your Desktop.
- 2. Enter the Username/Password on the dialer fields and click on "connect".

## Infocom Warpspeed

| mocom marpsp                           | <u></u>         |                   |                                                       |     |
|----------------------------------------|-----------------|-------------------|-------------------------------------------------------|-----|
| Description:                           | Prepaid Inte    | Prepaid Internet  |                                                       |     |
| Denomination:                          | 100             | P100              |                                                       |     |
| Product Code:                          | WARP100         | WVA.              | RPSPEED                                               |     |
| Internet Hours:                        | 20 hours        | 6                 |                                                       |     |
| Free Access:                           | 12am to 8ar     | n                 | and Control Proceed States of Control Control Proceed |     |
| Usage Period:                          | 30 days         |                   |                                                       |     |
| Customer Servic                        | e: 859-8000 (M  | etro Manila)      |                                                       |     |
|                                        | 1-800-10-INI    | FOCOM (Provincial | )                                                     |     |
| Website: http://www.speed.info.com.ph/ |                 |                   |                                                       |     |
| Warpspeed Dial-Up Numbers              |                 |                   |                                                       |     |
| Metro Manila                           | 835-0799 (PLDT) | Dumaguete         | 420-2888 (Globe)                                      |     |
| Bacolod                                | 432-9799 (PLDT) | Iloilo            | 329-9799 (PLDT)                                       |     |
| Baguio                                 | 446-1799 (PLDT) | Lucena            | 373-9799 (PLDT)                                       |     |
| Batangas                               | 724-9799 (PLDT) | Naga              | 473-9999(Bayante                                      | el) |
| Bulacan                                | 791-8799 (PLDT) | Pampanga          | 962-9799 (PLDT)                                       |     |
|                                        |                 | (San Fernando)    |                                                       |     |
| Cabanatuan                             | 888-9799 (PLDT) | La Union          | 242-9799 (PLDT)                                       |     |
|                                        |                 | (San Fernando)    |                                                       |     |
|                                        |                 |                   |                                                       | _   |

| Laguna    | 545-8890 (PLDT) | Subic Bay     | 252-3336 (PLDT)  |
|-----------|-----------------|---------------|------------------|
| (Calamba) |                 | Freeport Zone |                  |
| Cavite    | 436-9799 (PLDT) | Tacloban      | 523-9333 (Globe) |
| Cebu      | 252-0900 (PLDT) | Tarlac        | 983-0799 (PLDT)  |
| Dagupan   | 523-8799 (PLDT) | Zamboanga     | 993-3333 (PLDT)  |
| Davao     | 228-0799 (PLDT) |               |                  |

## Dialer Configuration:

- 1. Double-click My Computer on your Desktop screen.
- 2. Double-click the Dial-Up Networking folder.
- 3. Double-click Make New Connection.
- 4. Type Warpspeed on the field provided then select your modem. Click Next.
- 5. No need to fill-up "Area Code" and "Country or region code". Type the access telephone number depending on your location (see list of dial-up nos.) Click Next then, Finish.
- 6. Go back to the Dial-Up Networking folder then right-click on the Warpspeed dialer icon and select Properties.
- 7. Uncheck "Use Area Code and Dialling Properties".
- Click on Server Types index. Uncheck all except "Enable Software Compression" and "TCP/IP". Click on TCP/IP Settings.
- 9. Click "Server Assigned IP Addresses" and "Server Assigned Name Server Addresses" then, click OK.
- 10. On the Dial-Up Networking Window, right-click on the Warpspeed dialer icon and select Create Shortcut then click Yes.

## To Connect:

- 1. Double-click the Warpspeed dialer found on your desktop.
- 2. Type in your username and add @speed.info.com.ph (e.g. <u>abcdefg12h@speed.info.com.ph</u>)
- 3. Type in your password.
- 4. Click Connect.

# **ONLINE GAMING**

E-Games

http://www.e-games.com.ph/

Dream Ville Denomination: Product Code: Website:

O2 Jam Denomination: Product Code: Website:

Ran Online Denomination: Product Code: Website:

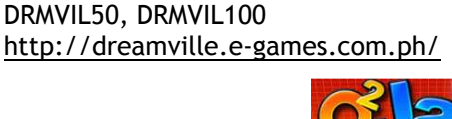

DEAMVILLE

50, 100 O2JAM50, O2JAM100 http://o2jam.e-games.com.ph/

50, 100 RAN50, RAN100 http://www.ranonline.com.ph/

50, 100

### Game Time Rate

|             | 50          | 100          |
|-------------|-------------|--------------|
| Dream Ville | 50 E-points | 100 E-points |
| O2 Jam      | 50 E-points | 100 E-points |
| Ran Online  | 50 E-points | 100 E-points |

E-mail: helpdesk@e-games.com.ph **Customer Service:** 490-2888; 490-2555 (8am to 11pm Daily)

To use the E-Games PIN:

- 1. Visit e-Games URL at http://www.e-games.com.ph
- 2. Log in to your account by entering your username and password
- 3. Click on the "myAccount" link.
- 4. Read the Terms of Service.
- 5. After agreeing to the Terms of Service, you will be redirected to your account home page.
- 6. Click on the "Topup Account" button.
- 7. Enter the Card Code, PIN and your e-Games Password.
- 8. You can verify the topped up points in the My Account page and see your account statement.
- 9. You are now ready to play.

## Level Up Games

Free Style Online Denomination: Product Code: Website:

50, 100, 350 FS50, FS100, FS350 http://www.freestyleonline.ph/

http://www.ragnarok.ph/

http://www.levelupgames.ph/

Ragnarok Denomination: Product Code:

Denomination: Product Code: Website:

ONLI 50, 100, 350 RF50, RF100, RF350 http://www.rfonline.ph/home.php

Rose Online Denomination: Product Code: Website:

50, 100, 350 ROS50, ROS100, ROS350 http://www.roseonline.ph/

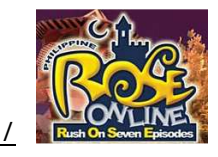

## Game Time Rate:

|             | 50         | 100         | 350         |
|-------------|------------|-------------|-------------|
| Free Style  | 550 blingy | 1125 blingy | 4000 blingy |
| Ragnarok    | 8 hours    | 7 days      | 1 month     |
| Rf Online   | 6 hours    | 5 days      | 21 days     |
| Rose Online | 8 hours    | 7 days      | 1 month     |

E-mail: Customer Service: customercare@level-up-games.com 751-9600: 751-9611 12pm to 10pm Weekdays; 3pm to 9pm Holidays/Weekends

To use the Level-Up PIN:

- 1. Go to www.levelupgames.ph and click MY ACCOUNT.
- 2. Choose your game and select TOP-UP
- 3. Enter and Confirm your USERNAME to login.
- 4. Type in this card's CARD NUMBER and PIN and click SUBMIT.
- 5. You will get a confirmation message & email of your account top up.

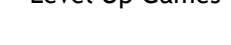

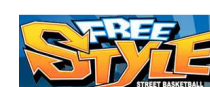

Website: Rf Online

50, 100, 350 LVLRAG50, LVLRAG100, LVLRAG350

#### Mobius Games

Gunbound Denomination: Product Code: Website:

20, 50, 100 GUN20, GUN50, GUN100 http://gunbound.ph/

http://www.mobius.ph/

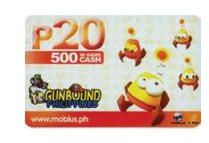

**MU** Philippines Denomination: Product Code: Website:

20, 50, 100 MU20, MU50, MU100 http://muonline.ph/

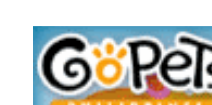

**Gopets Philippines** Denomination: Product Code: Website:

20, 50, 100 GPETS20, GPETS50, GPETS100 http://gopets.ph/

#### Game Time Rate:

|          | 20             | 50             | 100              |
|----------|----------------|----------------|------------------|
| Gunbound | 500 game cash  | 1300 game cash | 3000 game cash   |
| MU       | 4 hours        | 16 hours       | 1 week unlimited |
| Gopets   | 10 gold shells | 25 gold shells | 50 gold shells   |

E-mail: info@mobius.ph **Customer Service:** 814-7020 (9am to 6pm Daily)

To use your Mobius Games PIN:

- 1. Log on to www.mobius.ph with your Username & Password.
- 2. Click on the MY ACCOUNT button. Click the TOP-UP button.
- 3. Enter the card's serial number and PIN. Click SUBMIT.
- 4. You will receive confirmation if you have successfully reloaded your account.

#### Netgames

http://netgames.ph/

http://www.khan.com.ph/

20, 50, 100, 300

20, 50, 100, 300

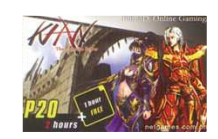

Khan Denomination: Product Code: Website:

Pangya Philippines Denomination: Product Code: Website:

Flvff Denomination: Product Code: Website:

20, 50, 100, 300 FLYF20, FLYF50, FLYF100, FLYF300 http://flyff.com.ph/

#### Game Time Rate:

|        | 20           | 50           | 100               | 300               |
|--------|--------------|--------------|-------------------|-------------------|
| Khan   | 3 hours      | 10 hours     | 10 days unlimited | 30 days unlimited |
| Pangya | 1000 cookies | 2500 cookies | 5000 cookies      | 15000 cookies     |
| Flyff  | 400 coupons  | 1000 coupons | 2000 coupons      | 6000 coupons      |

KHAN20, KHAN50, KHAN100, KHAN300

## E-mail:

khancustserv@netgames.com.ph 637-2181; 637-2182

**Customer Service:** (10am to 12am Daily)

To use your Netgames PIN:

- 1. To create a new Khan Online account, log on to netgames.com.ph and click on "Register"
- 2. If you already have a Khan account, click on "My Account" in the Khan Online's homepage. Enter your username and password. You will be taken to your account page.
- 3. Click on Top-up and type in your card number and PIN to load / reload your account. You will get a confirmation message and email upon successful top-up.
- 4. The card denomination you purchased will determine how much playing time is added to your account. You can view your account balance on your account page.

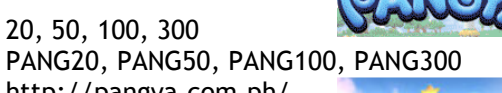

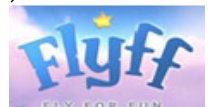

http://pangva.com.ph/

### **Pristontale**

Description: Denomination: Product Code: Time Rate: Online Gaming 50, 100 PRIS50, PRIS100 P50.00 for 10 hours

Usage Period: Customer Service: E-mail: Website: P50.00 for 10 hours P100.00 for 9 days 60 days 230-8055 (9am to 11pm Daily) support@netplay.ph http://www.netplay.ph/

To use your Pristontale PIN:

- 1. Log on to www.netplay.ph with your usernaikate: password.
- 2. For new PristonTale account, register at <u>www.netplay.ph</u> by clicking on "Register".
- 3. Click on "Top-Up" and type in your Serial Number and Pin Number to load/reload your account. You will get a confirmation message and email notification upon successful top-up.
- 4. You can view your remaining time on your account page.

## Skyblade

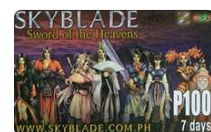

| Online Gaming               | <b>T</b> LAT                                                                                                    |
|-----------------------------|----------------------------------------------------------------------------------------------------|
| 50, 100                     | LADE.CO                                                                                                    |
| SKYB50, SKYB100             |                                                                                                    |
| P50.00 for 8 hours          |                                                                                                    |
| P100.00 for 7 days          |                                                                                                    |
| info@z-zone.com.ph          |                                                                                                    |
| http://www.skyblade.com.ph/ | '                                                                                                    |
|                             | Online Gaming<br>50, 100<br>SKYB50, SKYB100<br>P50.00 for 8 hours<br>P100.00 for 7 days<br><u>info@z-zone.com.ph</u><br>http://www.skyblade.com.ph/ |

To use your SkyBlade PIN:

- 1. Visit <u>www.skyblade.com.ph</u>. If you do not have an account, click on Accounts, then Register Account. Fill in the necessary details and submit registration.
- 2. If you have an existing account, login to the website by clicking on My Account, then Account Login. Enter your Username and Password to login.

- 3. Click on Manage Account, then Top Up. Under Account Type, select from two options: Game Account or Item Shop Account. Enter the PIN and password then click on the Submit button to proceed.
- 4. You will receive confirmation when you have successfully reloaded your account.

## <u>Tantra</u>

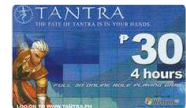

| Description:      | Online Gaming                      |        |
|-------------------|------------------------------------|--------|
| Denomination:     | 30, 50, 100, 350                   |        |
| Product Code:     | TAN30, TAN50, TAN100, <sup>-</sup> | TAN350 |
| Time Rate:        | P30.00 for 4 hours                 |        |
|                   | P50.00 for 3 days                  |        |
|                   | P100.00 for 7 days                 |        |
|                   | P350.00 for 30 days                |        |
| Usage Period:     | TAN30, TAN50, TAN100- 7            | 7 days |
| C                 | TAN350 - 30 days                   | -      |
| Customer Service: | 412-0800                           |        |
| E-mail:           | customercare@tantra.cor            | n.ph   |
| Website:          | http://www.tantra.ph/              | •      |

To use your Tantra PIN:

1. Go to <u>www.tantra.ph</u>. Click on the Top Up Now button found under the Log In menu.

2. Type your username and password and click Login or Enter.

3. On Top Up page, select mode of topping up you wish to employ

4. Enter the PIN code and Serial Number then click on the Top Up button to activate your account.

5. You are now ready to get into the game. Please read the <u>User Agreement</u> for all applicable terms and conditions.

6. Visit <u>www.tantra.ph</u> and <u>forums.tantra.ph</u> for more news and updates.

# **ADVERTISEMENT**

## Buy & Sell Prepaid Ad

| Description:      | Pre-Paid Ad<br>A paid line ads thru text mes<br>the hassle of paying to the b<br>& Sell offices. | saging without<br>anks or to Buy                                                                                   |
|-------------------|--------------------------------------------------------------------------------------------------|----------------------------------------------------------------------------------------------------|
| Denomination:     | 100                                                                                              | (BUY & SELL)                                                                                                    |
| Product Code:     | BNS100                                                                                           | PRE-PAID AD CARD                                                                                                   |
| Usage Period:     | 100 days                                                                                         | For your convenience and to our<br>commitment for reliable service<br>your PAD UNE ADS THRU TEXT MESSAGING WITHOUT |
| Access Number:    | 208 - Smart and TalknText                                                                        | THE RESSEE OF PRINCIPLINE BARRIS OR TO OUR OFFICE                                                                  |
|                   | 2208 - Globe and Touch Mobil                                                                     | e                                                                                                    |
| AD Type:          | R - Regular 110 characters P2                                                                    | 5                                                                                                    |
|                   | C - All Caps 110 characters P4                                                                   | 10                                                                                                    |
|                   | S - Special 140 characters P10                                                                   | 00                                                                                                    |
| Customer Service: | 900-1111                                                                                         |                                                                                                    |
| Website:          | http://www.buyandsellph.co                                                                       | m/                                                                                                    |

To Register and Load your Buy & Sell PIN: BNS<space> REG<space>PIN<space>NAME<space>CITY OR PROVINCE<space>LANDLINE

To Reload: BNS<space>RELOAD<space>PIN

To Check your Balance: BNS<space>BAL

To Place your Paid Line Ads (boxed ads) Selling: BNS<space>SELL<space>AD TYPE<space>RUNS<space>AD Content

Looking For: BNS<space>LUK4<space>AD TYPE<space>RUNS<space>AD Content Swapping: BNS<space>SWAP<space>AD TYPE<space>RUNS<space>AD Content

To Check Status of AD BNS<space>STATUS<space>Reference no. RUNS - number of issues you wish your add to appear (ex: 1)

# **INSURANCE**

### Aviva-Ayala AON PADD Insurance

| Description:       | Prepaid Insurance   |          |
|--------------------|---------------------|----------|
| Principal Sum:     | Php25,000           | AVIVA    |
| Product Code:      | AONAV100            |          |
| Customer Service : | 754-3145, 754-3146  |          |
|                    | 845-1926            |          |
| Website:           | http://www.aviva-as | sia.com/ |

## COVERAGE A - LOSS OF LIFE ACCIDENT INDEMNITY

When injury results in loss of life of a Named Insured within one hundred eighty (180) days after the date of accident, the company will pay the principal sum

COVERAGE B - DISMEMBERMENT, LOSS OF SIGHT, HEARING, SPEECH INDEMNITY

When injury results in any of the following Losses within one hundred eighty (180) days after the said accident, the company will pay the loss.

| Both hands or Both feet or Sight of Both | The Principal Sum         |
|------------------------------------------|---------------------------|
| Eyes                                     |                           |
| One Hand and One Foot                    | The Principal Sum         |
| Either Hand or Foot & Sight of One Eye   | The Principal Sum         |
| Hearing of both Ears                     | The Principal Sum         |
| Speech                                   | The Principal Sum         |
| Either Hand or Foot                      | 1/2 of the Principal Sum  |
| Sight of One Eye                         | 1/2 of the Principal Sum  |
| Both Thumb & Index Finger of Either      | 1/10 of the Principal Sum |
| Hand                                     |                           |

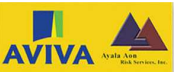

# **FLOWERS EXPRESS**

## EXCLUSIONS

This policy does not cover:

A. Any loss or expense caused by or resulting from:

- 1. Intentionally self-inflicted injury, suicide or any attempt thereat while sane or insane.
- 2. War, invasion, act of foreign enemy, hostilities or warlike operations (whether war to be declared or not), mutiny, riot, civil commotions, conspiracy, military or usurped power, martial law or state of seize, seizure, quarantine; or customs regulation, or nationalization by or under the order of any government or public or local authority, or any weapon or instrument employing atomic fission or radioactive force, whether in time of peace or war.
- 3. Murder, provoked assault
- 4. Congenital defects and conditions arising there from
- 5. Motorcycling, air travel (except as passenger in fully licensed aircraft), hazardous or contact sports
- 6. Age over 65 years old
- B. Named Insured's attempted commission or willful participation in any crime punishable under the Revised Penal Code of the Philippines except crimes of reckless imprudence as defined in Article 365 or under similar laws of any country in which the crime was attempted, or resistance to lawful arrest.

# NOTICE OF CLAIM

Written notice of claim must be given to the company within thirty (30) days after the date of accident that resulted to injury to the Named Insured. In case of accidental Death, IMMEDIATE notice must be given.

### LBC Red / White Roses

| Description:      | LBC Flower Express         |
|-------------------|----------------------------|
| Quantity:         | 3-Stem, 6-Stem,            |
|                   | 1 Dozen Long-Stem,         |
|                   | 2 Dozen Long-Stem          |
| Color:            | Red, White                 |
| Product Code:     | ROSERED3, ROSEWHT3         |
|                   | ROSERED6, ROSEWHT6         |
|                   | ROSERED12, ROSEWHT12       |
|                   | ROSERED24, ROSEWHT24       |
| Customer Service: | 855-0000                   |
| Website:          | http://www.lbcexpress.com/ |
|                   |                            |

# Text Format:

PLX LBCFLEX <ID number>/<PIK>/<product code>/<sender cell#> /<recipient name>/<address>/<card message, from:sender's name>

e.g. PLX LBCFLEX 5461960178/123456/rosered3/09189393588/ Carla Lim/1610 East Tower, PSE Centre, Pasig City/Hello Sweetheart Happy Anniversary from: John

Tips via SMS:

- 1. Limit the whole command line to 160 characters (1-part sending).
- 2. If there is enough space, you can include the contact number of the recipient at the end of the recipient address field (do not separate with slash '/', just include at the address parameter). This could help the delivery personnel in case they find the address difficult to locate.

Tips via Online Flowers Express:

1. Online LBCFLEX is not limited to the 160 characters; retailers can type in longer address and short message for this facility.

Notes:

- 1. All requests sent between 12AM to 3PM of each day shall be delivered the next day. All other requests sent outside this period shall be delivered within 48 hours.
- 2. LBCFLEX is not available on Saturdays & Sundays, Christmas & New Year's Day.

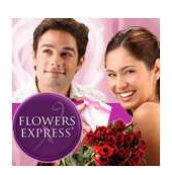

# **MULTIPURPOSE PREPAID**

| Pwede! Carc                                                                                                    | 1                                                                                                    |                                                                                            |  |
|----------------------------------------------------------------------------------------------------|----------------------------------------------------------------------------------------------------|--------------------------------------------------------------------------------------------|--|
| Description:                                                                                                    | A reloadable all-in-one carc<br>NDD, IDD, Cellular calls and<br>from any PLDT Postpaid I<br>TelePwede Phone, PLDT<br>Payphones, Smart & Piltel T<br>and PLDT Vibe Internet.                                                                                                    | d to make local,<br>d Internet. Used<br>Landlines, PLDT<br>& SmartTalk<br>Talk & Text Sims |  |
| Denominatio                                                                                                    | ons: 30                                                                                                    |                                                                                            |  |
| Product Cod                                                                                                    | e: PWEDE30                                                                                                    |                                                                                            |  |
| Activation:                                                                                                    | 10-123                                                                                                    |                                                                                            |  |
| Reload:                                                                                                    | Use Smart OTA products<br>(\$30X, \$60X, \$115X)                                                                                                    |                                                                                            |  |
| Website:                                                                                                    | http://www.pldt.com.ph/                                                                                                    |                                                                                            |  |
| Customer Se                                                                                                    | stomer Service: 10-120 (PLDT landlines)                                                                                                    |                                                                                            |  |
| Pwede! Carc<br>Press 1 Bala<br>Press 2 Inco<br>Press 3 Lock<br>Press 4 Unic<br>Press 5 Char<br>Press 6 Enro<br>To use your<br>Step 1 Retr<br>Step 2 Dial<br>Step 3 Whe<br>Pwe<br>Step 4 Ente | d Services: 10-122<br>nce Inquiry<br>ming Call Package Inquiry<br>& Pwede! Card PIN<br>bck Pwede! Card PIN<br>nge PIN<br>Jul TelePwede Phone<br>Pwede! Card using PLDT Postpaid Landli<br>ieve the Pwede! Card PIN from Portal.<br>10-123 from any PLDT Postpaid landline<br>on you hear the voice prompt, ente<br>de! Card number.<br>er the 4-digit Pwede! Card PIN. | ines:<br>r your 11-digit                                                                   |  |
| Step 5 To p                                                                                                    | lace a call, dial the following:                                                                                                    |                                                                                            |  |
| Call Type                                                                                                    | Format                                                                                                    | *Rates                                                                                     |  |
| Local                                                                                                    | 7-digit telephone #                                                                                                    | P2.00/call                                                                                 |  |
|                                                                                                    | - 5                                                                                                    | (unlimited)                                                                                |  |
| NDD                                                                                                    | 0 + area code + telephone #                                                                                                    | P5.00/min                                                                                  |  |
| Cellphone                                                                                                    | 0 + access code + mobile #                                                                                                    | P6.50/min                                                                                  |  |
| **IDD                                                                                                    | 00 + country code + area code + tel#                                                                                                    | P8.00/min                                                                                  |  |

\*Rates are subject to change without prior notice.

\*\* Same as PLDT Budget Card

To use your Pwede! Card using PLDT Telepwede:

Step 1 From a PLDT Telepwede phone, dial 10-122

Step 2 When you hear the voice prompt, press 6

Step 3 Enter 11-digit Pwede! Card Number

- Step 4 Enter 4-digit Pwede! Card PIN.
- Step 5 A voice recording will confirm if the enrollment transaction is successful.

Notes:

- 1. If your existing PLDT phone is Teletipid/Telesulit you need to enroll first before you proceed to use Pwede! Card.
- 2. You need to use your remaining Telesulit/Teletipid loads before you enroll the Pwede! Card.
- 3. Once you enrolled Pwede! Card, it's a permanent service and it will be called TelePwede phone.
- 4. On your outgoing call, the system will check if you have available Incoming Call Package. If yes, your call will be process. If none, it will automatic deduct your P115 Pwede! Card.
- 5. Minimum of P115 will give unlimited Incoming Call Package or Basic Access on your TelePwede phone for 30 days.
- 6. All types of outgoing calls: Local, NDD, IDD, Cellphones and even Internet surfing has separate charges.
- 7. Incoming Call Package (P115) is not consumable for outgoing calls or internet surfing.
- 8. After 30 days, your Incoming Call Package will expire and automatic the system will deduct P115 on your account.
- To use your Pwede! Card using Smart & Piltel Talk'N Text Sims Step 1 On your Smart or Piltel Talk 'N Text cellphones, dial 10-123.
  - Step 2 After the voice prompt, enter the 11-digit Pwede! Card Number.

Step 3 Enter your 4-digit Pwede! Card PIN. Step 4 To place a call, dial the following:

| •         |                                       |              |
|-----------|---------------------------------------|--------------|
| Call Type | Format                                | *Rates       |
| Local/NDD | 0 + area code + telephone #           | P6.50/min    |
| Cellphone | 0 + access code + mobile #            | P6.50/min    |
| **IDD     | 00 + country code + area code + tel # | US\$0.40/min |

\*Rates are subject to change without prior notice.

\*\* Same as PLDT Budget Card

To use your Pwede! Card using PLDT and SmartTalk Payphones Step 1 Dial 10-123 from any PLDT and Smarttalk payphone. Step 2 When you hear the voice prompt, enter your 11-digit Pwede! Card Number

Step 3 Enter your 4-digit Pwede! Card PIN.

Step 4 Dial the number you wish to call.

| Call Type | Rates            | *Rates                |
|-----------|------------------|-----------------------|
|           | (PLDT Payphones) | (SmartTalk Payphones) |
| Local     | P1.00/min        | P3.00/min             |
| NDD       | P5.00/min        | P3.00/min             |
| Cellphone | P7.00/min        | P8.00/min             |
| IDD       | P8.00/min        | US\$0.40/min          |

\*Rates are subject to change without prior notice.

To connect PLDT Vibe Internet using your Pwede! Card Step 1 Configure your dialer

- Step 2 Double click your PLDT Vibe dialer on your desktop.
- Step 3 Type your Card Number in Username field and PIN in Password field then click Connect.
- Step 4 Once connected, double-click your browser. Start surfing!

| Service Type  |          | *Rate                 |       |            |
|---------------|----------|-----------------------|-------|------------|
| Dial-up       | Internet | surfing               | using | P5.00/hour |
| PLDT landline |          | Valid within 24 hours |       |            |

\*Rates are subject to change without prior notice.

**Dialer Configuration** 

- 1. Double click "My Computer" on your PC Desktop.
- 2. Double click the "Dial-up Networking" folder.
- 3. Double-click "Make New Connection".
- 4. Type "PLDT VIBE" on space provided. Select the right modem and click "Next".
- 5. Type 10-121 in Tel No field, click "Next", then "Finish".
- 6. Go back to the Dial-up Networking folder and right click on PLDT VIBE dialer and select "Properties".

- 7. Uncheck "Use Area Code & Dialing Properties" check box.
- 8. Select the "Server Types" tab.
- 9. Make sure that the "Type of Dial-up Server" uses PPP and that the only items that are checked are "Enable Software Compression" and "TCP/IP". Click "OK".
- 10. Right click on the PLDT Vibe dialer & click on "Create Shortcut".
- 11. Click on Yes to place the shortcut on the desktop.

# **REVIEW CARD**

## Prime Logic Review Card

Description:

Review Card is an online review portal software and peer to peer learning system. It is to date the most powerful and most versatile review system in the country, featuring a robust and fast software that connects to the Internet. The software is available on CD or is downloadable through

| Denomination:<br>Product Code:<br>Customer Service: |  |
|-----------------------------------------------------|--|
|                                                     |  |

E-mail:

Website:

the Internet. 100, 300, 500 RVW100, RVW300, RVW500 0920-9254105 0920-4552717 0921-8342350 0917-5323605 reviewcard@yahoo.com

http://www.ereviewclub.com/

Available Modules:

1. Professional Licensure Review Local Nursing Board (PH) NCLEX / CGFNS Architecture

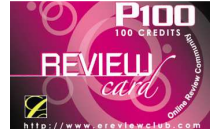

Civil Engineering Dentistry L.E.T. Electronic Communications Engineering 2.Secondary and High School NSAT College Entrance Exam

To use your Prime Logic Review Card PIN:

- 1. Connect to the internet.
- 2. Install the Review Card software or download from <a href="http://www.ereviewclub.com/">http://www.ereviewclub.com/</a>
- 3. Register until successful.
- 4. Click on the Reload buton and enter your username, password together with your CODE and PIN from Portal.
- 5. If you still have load left, you can log in immediately by entering your username and password at the Log-in screen.

# Virtual Online Community

## Groovenet

There Philippines Description:

There Philippines is a massive 3D online virtual world which mainly focuses on chatting, meeting people and exploring. Members can express themselves by

customizing their avatar with multiple body shapes, skin tones and hairstyles. In addition, members can participate in various games, competition and activities. A massive in-world economy exists inside of There where members can create, sell, trade and purchase clothes, vehicles and personal items. There are also virtual houses. land and other property to purchase, build and rent. All of the features combined furnish There Philippines with a real world experience, but online 20, 50, 100, 200, 300, 500 THERE20, THERE50, THERE100, THERE200, THERE300, THERE500 24/7 Live Chat Button http://www.groovenet.ph/

To use your There Philippines PIN:

Denomination:

Product Code:

Website:

**Customer Service:** 

- 1. Go to www.groovenet.ph
- 2. Enter your GrooveNet profile page by inputting your email and password
- 3. Go to Buy Therebucks box and input the PIN and Serial number of the PIN and click submit